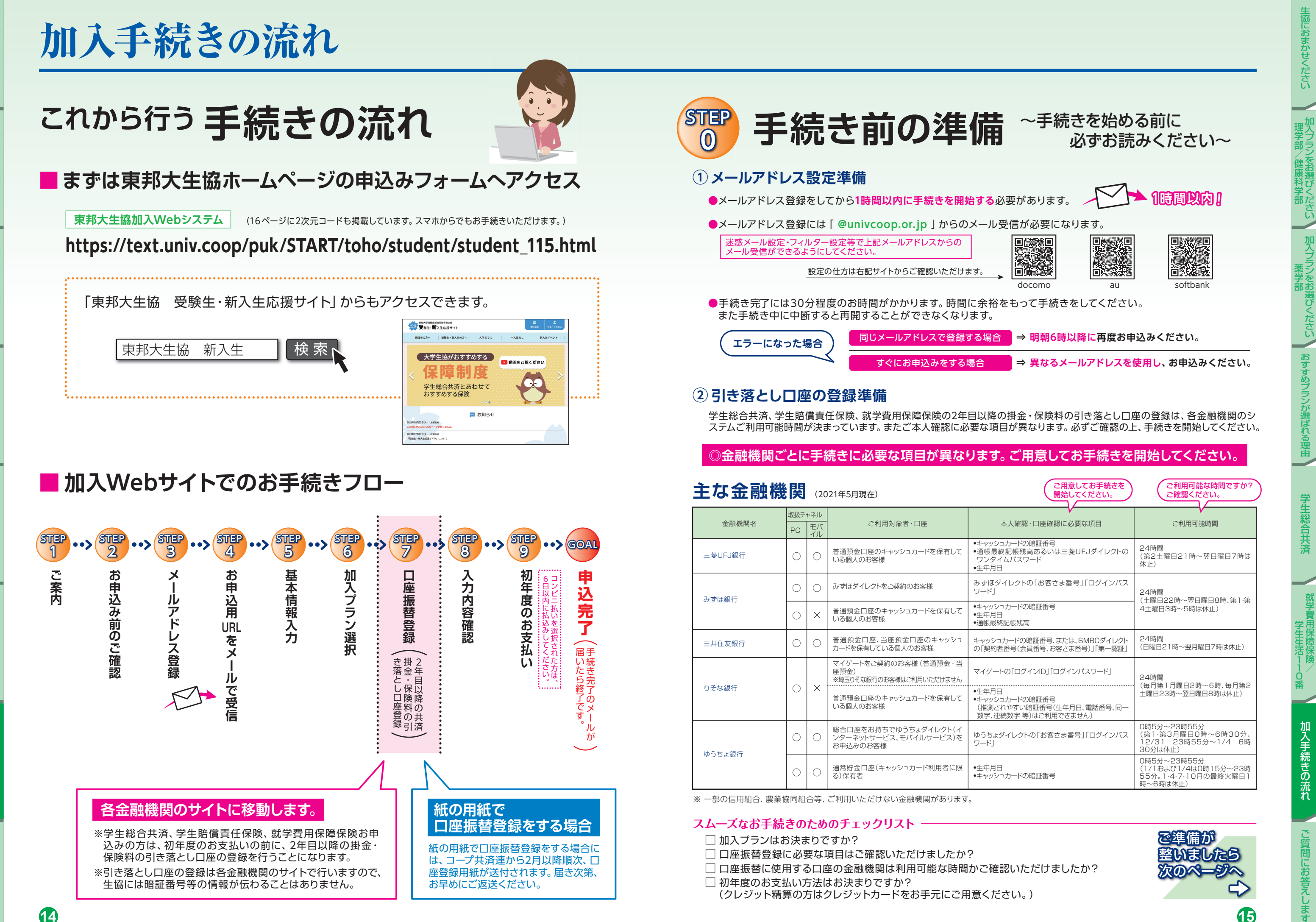

# 加入手続きの流れ

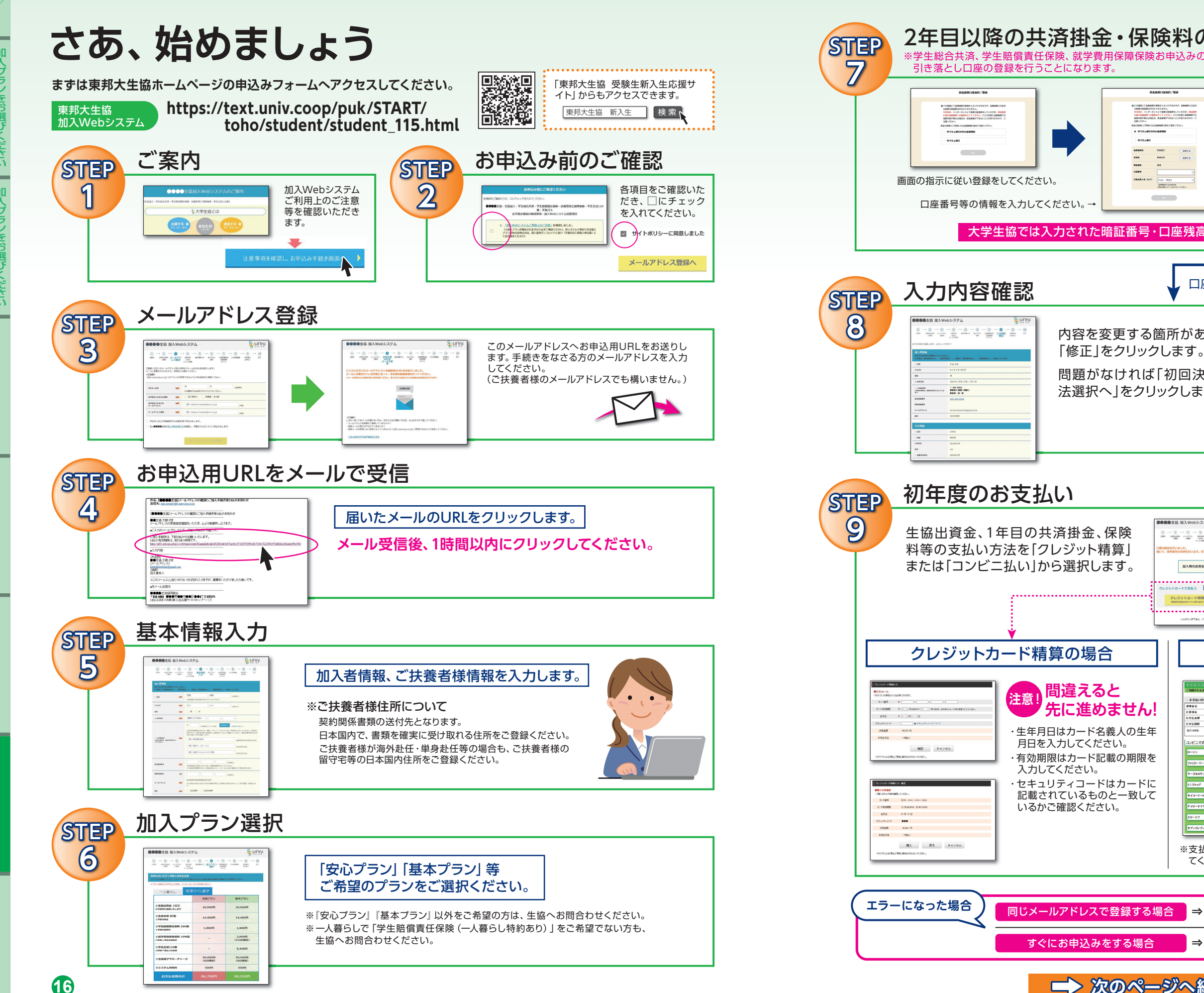

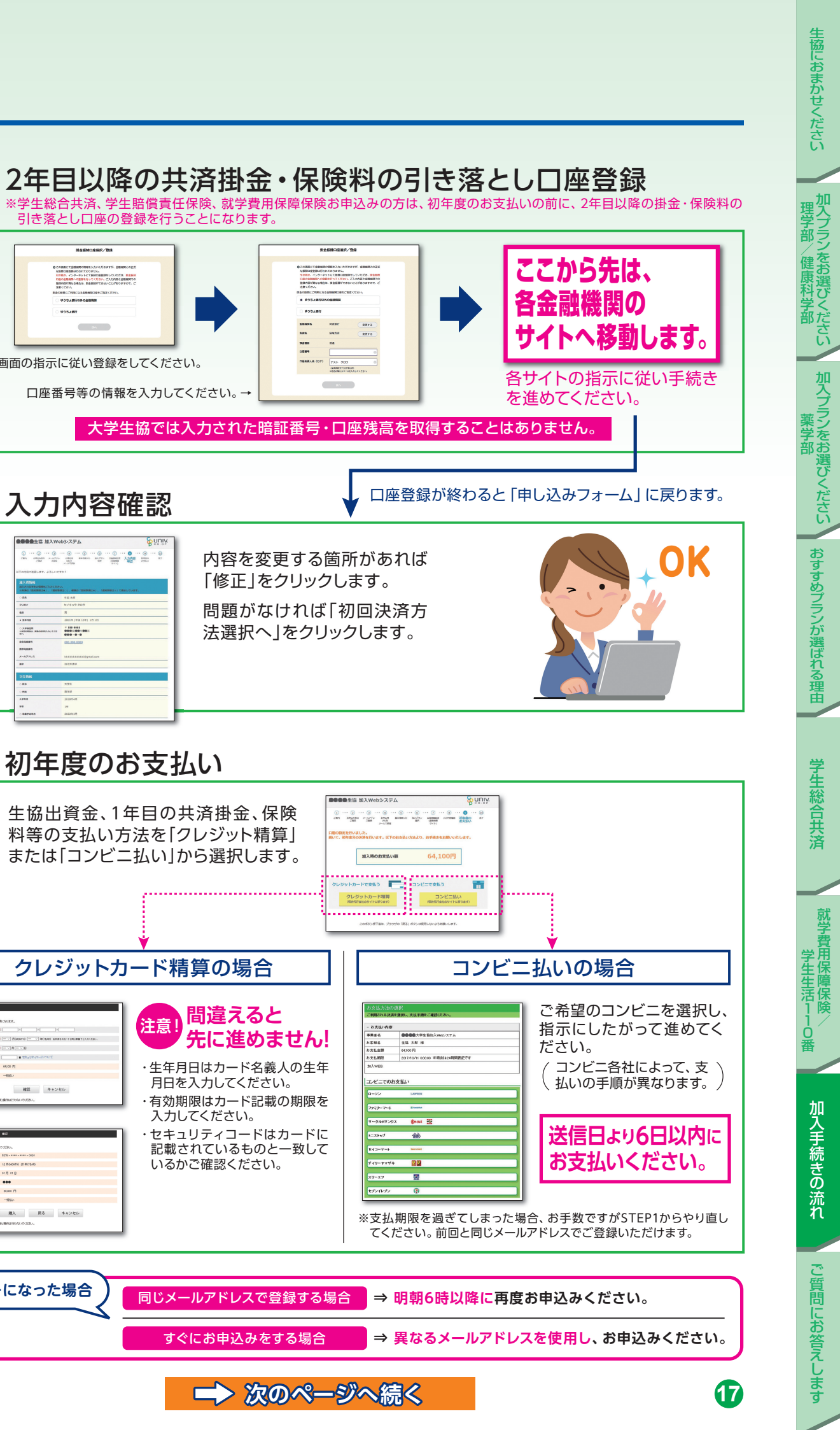

# 加入手続きの流れ

## 申込み完了

| GO       | AL                                                       |                                                                                                    |
|----------|----------------------------------------------------------|----------------------------------------------------------------------------------------------------|
|          | <form></form>                                            | 「東邦大生協Web手続き完了のお知らせ」のメールが<br>届いたらお手続き完了です。ボール本文中に「加入受付確認証」を表示するためのWeb<br>なったのURLが記載されます。ご論:ご論:(注意)(注意) |
|          | 案内します。                                                   | 学生生活110番の会員証は4月以降順次、扶養者様住所へお送りします。                                                                                                    |
| Web加入Q&A |                                                          |                                                                                                    |
| Q        | 手続き中 「他のブラウザで登録されたため、<br>ページを表示することができません」 と<br>エラーが出た。  | ボタンを複数回押したことで、起こったと考えられます。再起動させたのち、<br>最初から手続きをお願いします。(古いデータが残ってしまっている可能性<br>があるため、再起動をお願いします。)                                                                                                    |
| Q        | 2年目以降の共済掛金・保険料引き落とし<br>の口座振替手続きが完了したかわからない。              | ロ座振替手続きが完了して「収納機関へ通知」を押すと、加入Webシステムの「入力内容確認」の画面が表示されます。この画面が表示されれば、<br>手続きは完了しています。                                                                                                    |
| Q        | コンビニ払いを選択して手続き完了したが、<br>クレジットカード払いに変更したい。                | 現在の登録情報は1週間保持されます。1週間後に未支払いの場合、データが自動的に削除されますので、1週間後に最初のメールアドレス登録からやり直してください。もしすぐに手続きをやり直したい場合は、異なるメールアドレスから手続きできます。                                                                                                    |
| Q        | クレジット精算の途中で止まってしまった。<br>もう一度手続きをすると二重払いにならな<br>いか不安だ。    | RTメールが届いていなければ、決済は完了していませんので「二重払い」<br>になることはありません。安心して再手続きをしてください。                                                                                                    |
| Q        | 2年目以降の共済掛金・保険料引き落とし<br>の口座振替手続きを2回行ってしまったので<br>はないかと心配だ。 | 2年目以降の共済掛金・保険料の引き落としは、口座登録をたとえ何回<br>行ったとしても、1回の引き落とししか行われません。二重に引き落とされ<br>ることはありませんのでご安心ください。                                                                                                    |
| Q        | Webで加入手続きを完了したが、追加した<br>い共済・保険がある場合Webで手続きでき<br>ますか?     | A 掛金・保険料の払込翌日よりWebで追加ができます。<br>お申込み完了メールをご覧ください。                                                                                                    |
| Q        | 手続きを完了したが、2年目以降の共済掛金・<br>保険料の振替口座を変更したい。                 | Webでの手続きはそのままで、書類(振替口座登録・変更届)にてお手続きいただきます。下記までお電話ください。<br>(コープ共済センター 0120-16-9431)                                                                                                    |
| Q        | 決済完了後に申し込んだものを変更したい。                                     | 共済、保険の変更は、コープ共済センター(0120-16-9431)、もしくは、<br>入学される大学の生協へお申し出ください。共済、保険以外の変更は、入<br>学される大学の生協へお申し出ください。                                                                                                    |

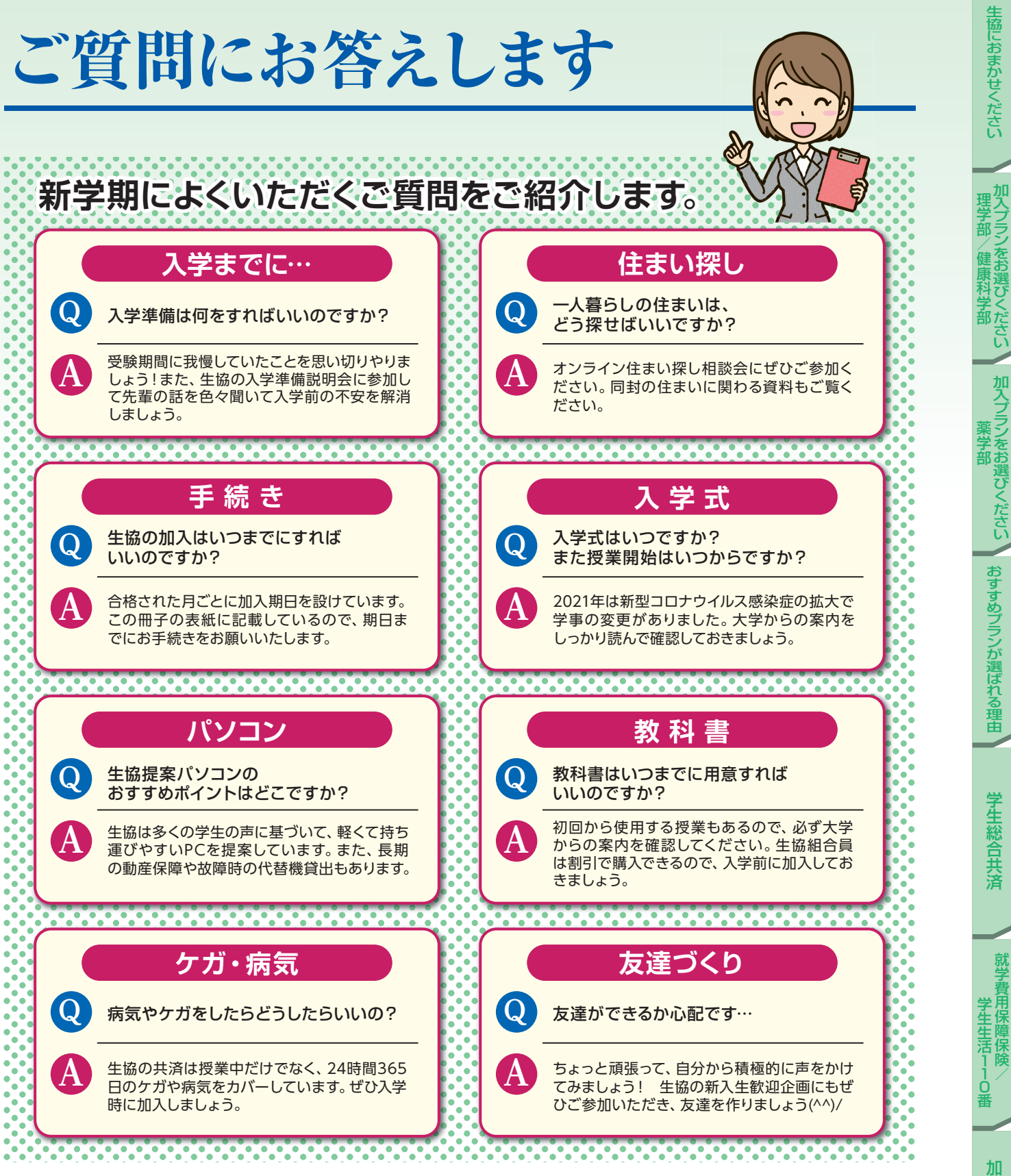

### ■ 学生総合共済普及活動にあたって

東邦大学消費生活協同組合では、学生総合共済の普及活動にあたり、かねてから大切にしてきた次の事項を遵守し、組合員の立場に 立った活動に努めます。

- (2)保障の内容、重要事項等を組合員の皆様にご理解いただけるよう努めます。
- (3) 組合員にご迷惑をおかけする時間帯や場所では普及活動は行いません。

- (5) 組合員の要望・質問などに関して適切に対処できるよう担当者の教育・研修に努めます。
- (6) プライバシーの保護の重要性を認識し、ご契約に関する情報等については適正かつ厳正に管理いたします。
- (7) 組合員の皆様のご意見等の収集に努め、今後の制度改善や普及活動に反映していくよう努めます。
- ※以上の方針は、「金融商品の販売等に関する法律」に基づく当組合の「勧誘方針」です。

(1) 消費生活協同組合法、金融商品の販売等に関する法律、消費者契約法、その他関連法令および約款を遵守し、適正な普及活動に努めます。

(4) 万が一共済金の支払い事由が発生した場合におきましては、迅速かつ適切な共済金の支払いができるよう努めます。

**1**9

ご質問にお答えします